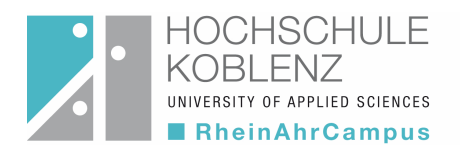

# Handreichung QIS-ONLINE-Selbstbedienungsfunktionen für Studierende

In der Selbstbedienungsfunktion QIS stehen folgende Funktionalitäten zur Verfügung:

- **1.** Prüfungsanmeldung/ Prüfungsabmeldung (Bitte Fristen und entsprechende Bekanntmachungen beachten!)
- 2. Übersicht (Anzeige/ pdf-Druck) über im aktuellen Prüfungszyklus angemeldete Prüfungen
- 3. Leistungsübersicht/ Notenspiegel (Anzeige/ pdf-Druck/ deutsch/ englisch)

### Webadresse:

Das ONLINE-Anmeldesystem ist auf der Website des Prüfungsamtes des Fachbereiches Wirtschafts - und Sozialwissenschaften über den Button "Login QIS WiSo" zu erreichen: https://www.rheinahrcampus.de/qisserver/rds?state=user&type=0

Es erscheint folgende Anzeige:

| Curth nieds                                                    |                                                                        | 3036 20 4 Tala                                                                                                    |
|----------------------------------------------------------------|------------------------------------------------------------------------|----------------------------------------------------------------------------------------------------|
|                                                                |                                                                        |                                                                                                    |
| Herzlich willkommen beim HIS Online-Portal - de<br>Mitarbeiter | em Hochschulportal für Studierende, Studieninteressierte, Lehrende und |                                                                                                    |
|                                                                | Benutzername<br>Passwort<br>Anmelden                                   |                                                                                                    |
|                                                                | Herzlich willkommen beim HIS Online-Portal - d<br>Mitarbeiter          | Herzlich wilkommen beim HIS Online-Portal - dem Hochschulportal für Studierende, Studieninteressierte, Lehrende und<br>Mitarbeiter<br>Passwort<br>Anmelden |

Über das Anklicken der "Flagge" kann von der Anzeige bzw. Ausgabe in deutscher Sprache in die Anzeige bzw. Ausgabe in englischer Sprache gewechselt werden.

### LOGIN:

Zum "Login" nutzen Sie bitte die Ihnen durch das Rechenzentrum mitgeteilte Kennung für das Mail-System bzw. für den Zugang zum Portal "myStudy" (Benutzername und Passwort). Nach erfolgreicher Anmeldung erscheint folgende Anzeige mit den Funktionen **Prüfungsan- und abmeldung**, **Info über angemeldete Prüfungen**, **Notenspiegel** und **Logout**.

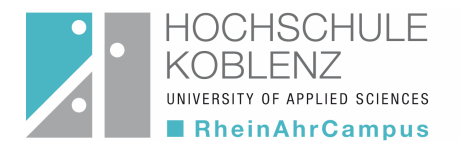

### 1. Funktion Prüfungsan- und abmeldung

Bei Auswahl dieser Funktion erscheint eine Sicherheitsabfrage, die Sie bitte sorgfältig lesen. Durch Bestätigung des Hinweises "Ich akzeptiere" (Anklicken des Kastens) erklären Sie sich mit den aufgeführten Bedingungen einverstanden.

|                                                               | C wike nieddl                                                                                                    | 88                                                                                                    |
|---------------------------------------------------------------|----------------------------------------------------------------------------------------------------|----------------------------------------------------------------------------------------------------|
| <u>Startseite   Abmelden   Herr</u>                           | Sie sind angemeldet als:                                                                                                    |                                                                                                    |
| Meine Funktionen                                              |                                                                                                    | Angeben des                                                                                                    |
| Sie sind hier: Startseite  Notenspiegel Pr                    | üfungsan- und -abmeldung                                                                                                    | Angaben des                                                                                                    |
| Prüfungsan- und -abmeldung<br>Info über angemeldete Prüfungen | Prüfungsan- und -abmeldung                                                                                                    | aktuellen Nutzers                                                                                                    |
| Notenspiegel                                                  | Wichtige Informationen zur Anmeldung. Bitte sorgfältig lesen!                                                                                                    |                                                                                                    |
| Studienbescheinigungen<br>< Navigation ausblenden             | Die An- und Abmeldungen durch Nutzung der Selbstbedienungsfunktionen erfolgt zu<br>eigenen Sicherheit drucken Sie bitte Ihre Anmeldung unter Layout "angemeldete Prü<br>Setzen Sie sich bei Fragen und Unstimmigkeiten bitte sofort mit dem Prüfungsamt i<br>Wichtig: Erst wenn Sie diesen Hinweis durch Anklicken des unten stehenden<br>können Sie mit Ihren gewünschten Aktionen fortfahren. Klicken Sie dazu mit<br>den "Weiter"-Button und wählen anschließend die entsprechende Karteikart | unächst unter Vorbehalt. Zu Ihrer<br>ifungen" aus.<br>in Verbindung.<br>n Feldes akzeptiert haben,<br>t der linken Maustaste auf<br>te aus. |
| Funktions<br>menü                                             | Bedingungen akzeptieren                                                                                                    |                                                                                                    |

Durch Anklicken des Buttons "Weiter" gelangen Sie zur nächsten Ebene dieser Funktion und es erscheint folgende Anzeige:

|                                               | Sector Review                                                                                                    |
|-----------------------------------------------|----------------------------------------------------------------------------------------------------|
| Startseite   Abmelden   Herr                  | Sie sind angemeldet als:   in der Rolle: Student                                                                           |
| Meine Funktionen                              |                                                                                                    |
| Sie sind hier: Startseite + Notenspiegel + Pr | Jfungsan- und -abmeldung                                                                                                   |
| Prüfungsan- und -abmeldung                    | Prüfungsan- und -abmeldung                                                                                                 |
| Info über angemeldete Prüfungen               |                                                                                                    |
| Notenspiegel                                  | Bitta wählen Sie die an, oder abzumeldene Drüfung aus unter stehender Struktur aus. Klicken Sie dazu auf die Bozeichnungen |
| Studienbescheinigungen                        | blitte wallien die die due auzumendenen nurung aus unternsteinenden druktur aus, knicken die dazu aur die Dezerchnungen.   |
| < Navigation ausblenden                       | Bachelor Gesundheits- und Sozialw. PO-Version: 2012                                                                        |
|                                               |                                                                                                    |
|                                               |                                                                                                    |
|                                               |                                                                                                    |

Durch Anklicken des Ordner-Symbols vor dem Studiengang öffnet sich je nach Studiengang ein entsprechender "Verzeichnis-Baum" über den jeweiligen Studienabschnitt bzw. ein "Veranstaltungsbaum" mit einzelnen Fächern für die im aktuellen Prüfungszyklus Prüfungen angemeldet werden können. Ein erneuter Klick auf die Zeile mit dem Ordnersymbol schließt die Baumstruktur.

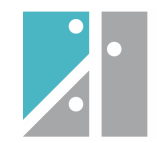

### Darstellung in der B.A. PO 2010/12

| Meine Funktionen                               |                                                                                                    |
|------------------------------------------------|----------------------------------------------------------------------------------------------------|
| Sie sind hier: Startseite  Notenspiegel Prüfun | ngsan- und -abmeldung                                                                                                    |
| Prüfungsan- und -abmeldung                     | Prüfungsan- und -abmeldung                                                                                                    |
| Info über angemeldete Prüfungen                | · ·                                                                                                    |
| Notenspiegel                                   | Ditte wählen Sie die en oder ekzymeldene Drifting aus unten stekender Struktur aus. Mieken Sie dazu auf die Bezeicheungen                                                                                                    |
| Studienbescheinigungen                         | Ditte wanien Sie die an- oder abzumeidene Proiding aus unten stehender Struktur aus. Klicken Sie dazu auf die Dezeichnungen.                                                                                                    |
| < Navigation ausblenden                        | <ul> <li>Bachelor Gesundheits- und Sozialw. PO-Version: 2012         <ul> <li>I100 Basismodul 11: Angewandte Mathematik</li> <li>I200 Basismodul 12: Informatik</li> <li>2100 Basismodul 21: Investition und Finanzierung</li> <li>2200 Basismodul 22: Steuern</li> <li>2300 Basismodul 23: Statistik/Empire</li> <li>2410 Basismodul 24: 1: Recht II Teil A</li> <li>2420 Basismodul 24: Recht II Teil B</li> <li>2700 AG 12 Krankenversicherungsmanagement</li> <li>3100 Basismodul 31: Kosten und Leistungsrechnung</li> <li>4100 Basismodul 41: Personalwirtschaft</li> <li>4200 Basismodul 43: VWL</li> <li>8999 Bisherige Leistungspunkte-CPS</li> </ul> </li> </ul> |

## Darstellung in der M.A. PO 2006/14

| Meine Funktionen                            |                                                                                                    |
|---------------------------------------------|----------------------------------------------------------------------------------------------------|
| Sie sind hier: Startseite 🕨 Prüfungsan- und | -abmeldung                                                                                                    |
| Prüfungsan- und -abmeldung                  | Prüfungsan- und -abmeldung                                                                                                    |
| Info über angemeldete Prüfungen             |                                                                                                    |
| Notenspiegel                                |                                                                                                    |
| Studienbescheinigungen                      | Bitte wählen Sie die an- oder abzumeldene Prüfung aus unten stehender Struktur aus. Klicken Sie dazu auf die Bezeichnungen.                                                 |
| < Navigation ausblenden                     | 🔁 Master Betriebswirtschaftsl. R PO-Version: 2006                                                                                                    |
|                                             | 🚯 999 Zusatzkonto                                                                                                    |
|                                             | 🕛 10080 HR Management I: Personal und Bildungsmanagement                                                                                                    |
|                                             | 😳 10085 HR Management II: Human Resource Accounting und Asset Management                                                                                                    |
|                                             | 📴 10090 Organisationswandel und Organisationslernen                                                                                                    |
|                                             | 0 10095 Rechtliche Probleme betrieblichen Handelns                                                                                                    |
|                                             | 0 10100 Gesellschaftsrecht                                                                                                    |
|                                             | 0 10105 Öffentliches Leistungs- und Vergaberecht                                                                                                    |
|                                             | 10110 Unternehmen in Krise und Insolvenz                                                                                                    |
|                                             | U 10111 Wirtschaftliche Fragestellung bei Unternehmenskrisen, Insolvenz und Sanierung                                                                                       |
|                                             | U 10115 Problemiösung und Entscheidungsfindung                                                                                                    |
|                                             | 10120 Führung von Personen und Organisationen                                                                                                    |
|                                             | 10121 Die Mitteistandische Wirtschaft im globalen wettbewerb                                                                                                    |
|                                             | 10120 Organisationsformen in Zeiten von Diskontinuitat und Giobalisierung                                                                                                   |
|                                             | 10130 Aktuelle Themen zum Management, Insb. Technologie- und Innovationsmanagement<br>0 10131 Die washoende Bedeutung von Innovation in technologie getriebenen Unternehmen |
|                                             | 10131 Die wachsende Bedeutung von Innovation in technologie-getriebenen onterneninen                                                                                        |
|                                             | 1013 Aktuelle Themen zum marktorientigeten Management                                                                                                    |
|                                             | 19 10135 Dianstlaistungsmarketing                                                                                                    |
|                                             | 10140 Strategisches Marketing                                                                                                    |
|                                             | 10145 Operatives Marketing                                                                                                    |
|                                             | 10150 International Marketing                                                                                                    |
|                                             | 10155 Managerial Economics in a Global Context                                                                                                    |
|                                             | 🕛 10160 Marketingmanagement                                                                                                    |
|                                             | 🕛 10165 Strategisches Online Marketing                                                                                                    |
|                                             | 🛈 20065 Change Management                                                                                                    |
|                                             | 0 20070 Jahresabschlussanalyse                                                                                                    |
|                                             | De 20075 Entscheidung unter Risiko und Unsicherheit                                                                                                    |
|                                             | 💯 20080 Risikomanagement und interne Überwachung                                                                                                    |
|                                             | () 20085 Wissenschaftliches Denken                                                                                                    |

## Darstellung in der MBA PO 2010

| Meine Funktionen                                   |                                                                                                    |
|----------------------------------------------------|----------------------------------------------------------------------------------------------------|
| Se sind hier: Startseite + Prüfungsan- und -abriek | dung                                                                                                    |
| Prufungsan- und -abmeldung                         | Prüfungsan- und -abmeldung                                                                                                  |
| Info über angemeldete Prüfungen                    |                                                                                                    |
| Notenspiegel                                       |                                                                                                    |
| Studienbescheinigungen                             | Ditte wanien Sie die an- oder adzumeidene Pruning aus unten stenender Struktur aus. Klicken Sie dazu auf die Dezeichnungen. |
| < Naxigation ausblenden                            | Master Master of B. Administr. PO-Version: 2010                                                                             |
|                                                    | I100 Basismodul 01: Relevante Rahmenbedingungen des Managementhandelns I                                                    |
|                                                    | 1200 Basismodul 02: Relevante Rahmenbedingungen des Managementhandelns II                                                   |
|                                                    | 1300 Basismodul 03: Handlungsfelder des Managements I                                                                       |
|                                                    | 1400 Basismodul 04: Handlungsfelder des Managements II                                                                      |
|                                                    | 1510 B 05 I Management und Controlling I                                                                                    |
|                                                    | 1520 B 05 II Management und Controlling II                                                                                  |
|                                                    | 1610 B 06   Internationale Kompetenzen                                                                                      |
|                                                    | 1620 B 06 II Internationale Kompetenzen II                                                                                  |
|                                                    | 4000 Schwerpunkt A01: Marketing                                                                                             |
|                                                    |                                                                                                    |
|                                                    |                                                                                                    |
|                                                    |                                                                                                    |

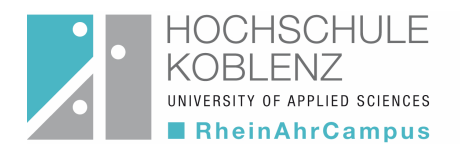

Mit "K" (Katalog) gekennzeichnete Prüfungsbereiche enthalten die einem Prüfungsbereich zugeordnete Prüfungen. Diese werden wiederum nach Anklicken des Prüfungsbereiches entsprechend angezeigt.

|     | Sustam | informiart | Cia ühar | don | iowoiliaon | Statua | dar D | rittungon |
|-----|--------|------------|----------|-----|------------|--------|-------|-----------|
| Das | ovsiem | mormen     | Sie uber | uen | ieweiligen | Siaius | uere  | rurunden  |
|     |        |            |          |     | Jonongon   | 0.0100 |       |           |

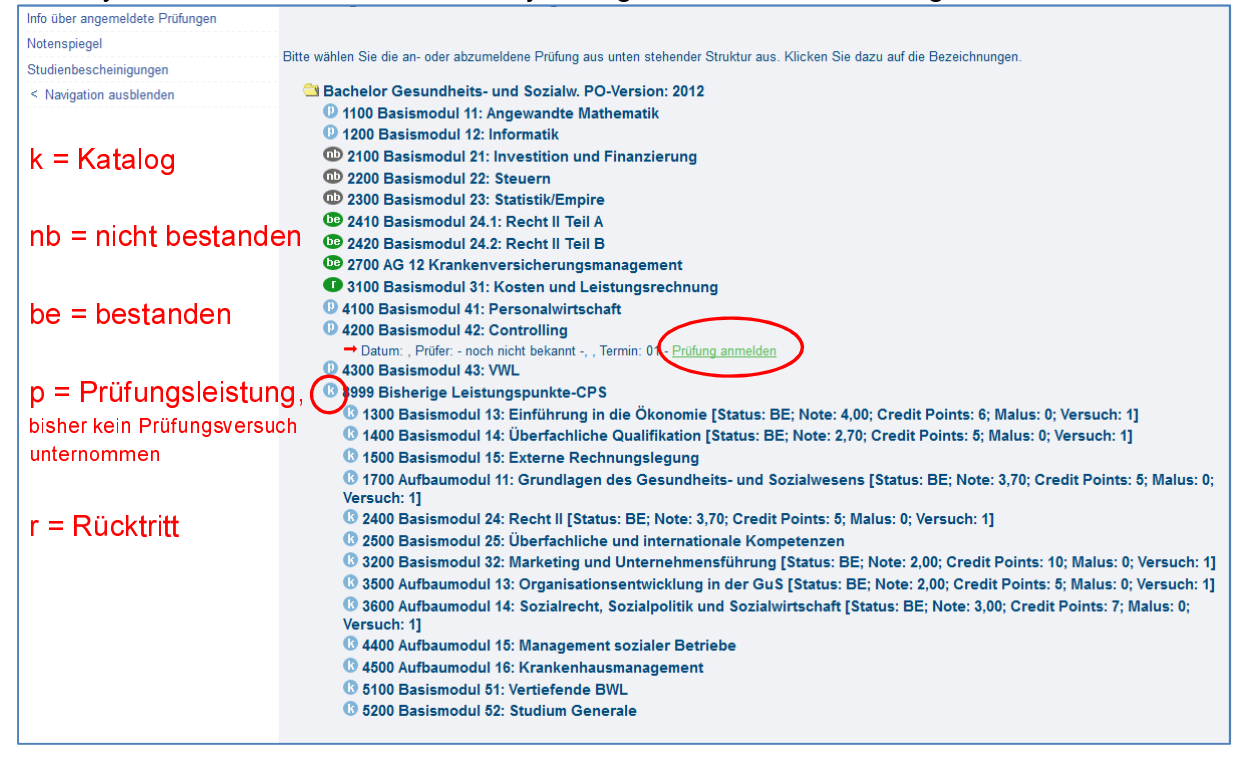

Durch Anklicken können nun nacheinander die Fächer, in denen Sie sich zur Prüfung anmelden möchten, ausgewählt und durch Bestätigen der Sicherheitsabfrage ("Ja-Button") die Prüfungsanmeldung vorgenommen werden. Falls Sie eine falsche Prüfung ausgewählt haben, betätigen Sie den "Nein-Button"; die Prüfung wird nun nicht als angemeldet eingetragen.

|                                                | Rhein Altr                                       |            |                    |                         |                      |           |
|------------------------------------------------|--------------------------------------------------|------------|--------------------|-------------------------|----------------------|-----------|
| Startseite   Abmelden   Herr                   | Sie sind angemeldet als:                         | l in de    | r Rolle: Student 1 |                         |                      |           |
| Meine Funktionen                               |                                                  |            |                    |                         |                      |           |
| Sie sind hier: Startseite + Notenspiegel + Stu | dienbescheinigungen 🕨 Prüfungsan- und -abmeldung |            |                    |                         |                      |           |
| Prüfungsan- und -abmeldung                     | Prüfungsan- und -abmeldur                        | ng         |                    |                         |                      |           |
| Info über angemeldete Prüfungen                |                                                  | 0          |                    |                         |                      |           |
| Notenspiegel                                   | Möchten Sie wirklich folgende Prüfung an h       | zw. ahm    | oldon?             |                         |                      |           |
| Studienbescheinigungen                         | Woenten die winklich loigende Fridang an- ba     | Liv. abiii | oldenn             |                         |                      |           |
| < Navigation ausblenden                        | Studiengang                                      | PrNr       | Prüfung            | Prüfer                  | Datum                | Vorgang   |
|                                                | Bachelor Gesundheits- und Sozialw. 2012          | 4300       | Basismodul 43: VWL | - noch nicht bekannt -, | Noch nicht festgeleg | Anmeldung |
|                                                | Jallein                                          |            |                    |                         |                      | $\smile$  |

Der Anmeldevorgang muss nochmals durch klicken auf "Ja" bestätigt werden

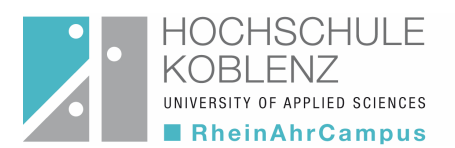

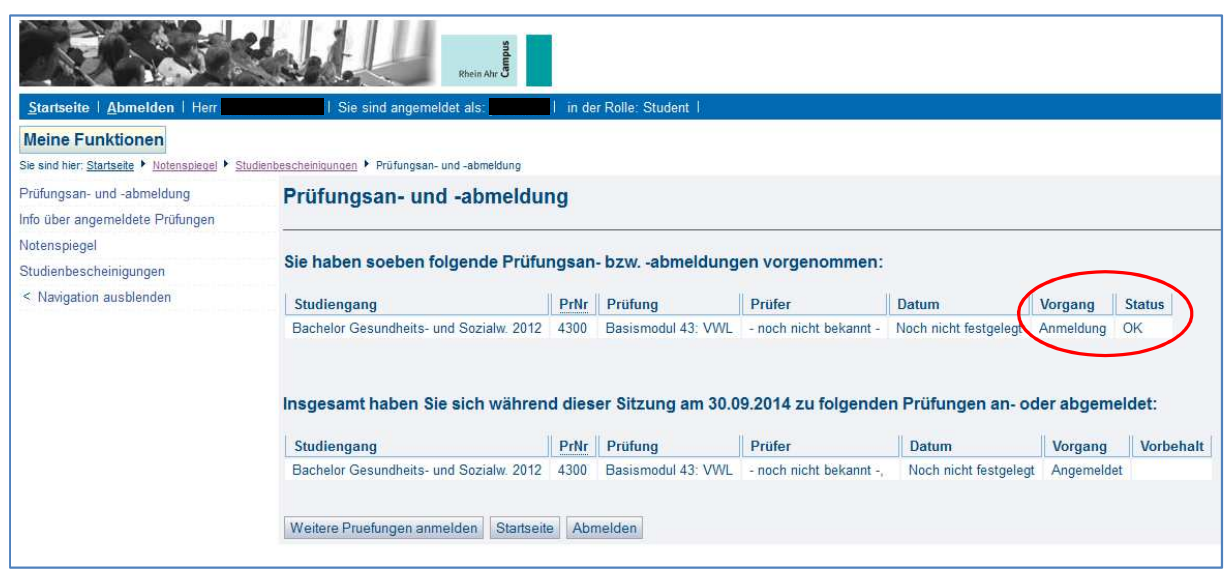

Der Anmeldestatus "OK" zeigt an, dass die Anmeldung erfolgreich durchgeführt wurde.

Um angemeldete Prüfungen wieder abzumelden geht man analog vor.

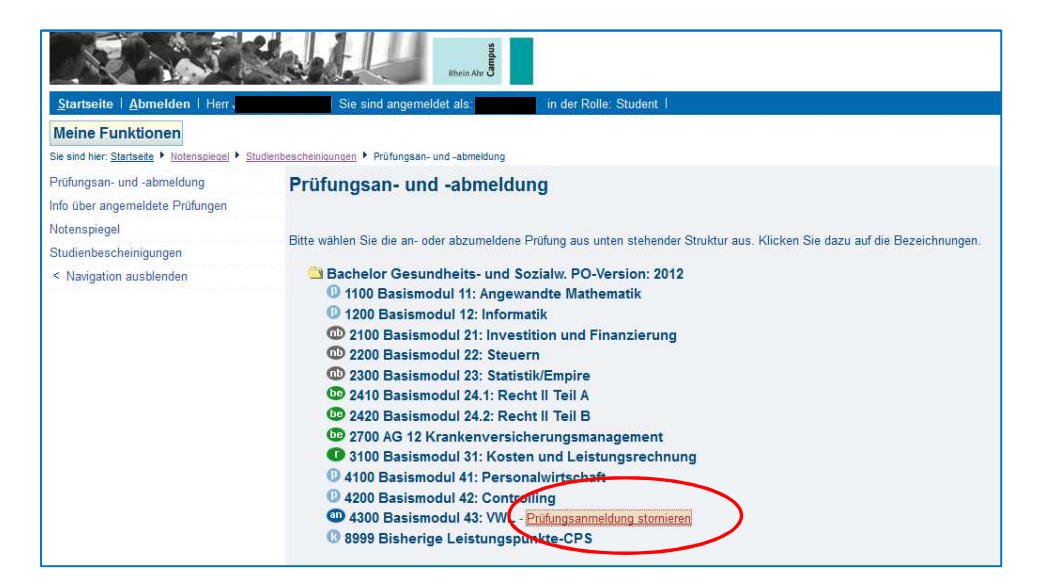

|                                                 | Cumbre                                           |        |                    |                         |                       |           |
|-------------------------------------------------|--------------------------------------------------|--------|--------------------|-------------------------|-----------------------|-----------|
| Startseite   Abmelden   Herr.                   | Sie sind angemeldet als:                         | in der | Rolle: Student 1   |                         |                       |           |
| Meine Funktionen                                |                                                  |        |                    |                         |                       |           |
| Sie sind hier: Startseite + Notenspiegel + Stud | dienbescheinigungen 🕨 Prüfungsan- und -abmeldung |        |                    |                         |                       |           |
| Prüfungsan- und -abmeldung                      | Prüfungsan- und -abmeldur                        | ng     |                    |                         |                       |           |
| Info über angemeldete Prüfungen                 |                                                  |        |                    |                         |                       |           |
| Notenspiegel                                    | Möchten Sie wirklich folgende Prüfung an-        | w shme | Iden?              |                         |                       |           |
| Studienbescheinigungen                          | indenten die winden logende i fulung un be       |        | idon:              |                         |                       | $\frown$  |
| < Navigation ausblenden                         | Studiengang                                      | PrNr   | Prüfung            | Prüfer                  | Datum                 | Vorgang   |
|                                                 | Bachelor Gesundheits- und Sozialw. 2012          | 4300   | Basismodul 43: VWL | - noch nicht bekannt -, | Noch nicht festgelegt | Rücknahme |
|                                                 | Ja Nein                                          |        |                    |                         |                       |           |

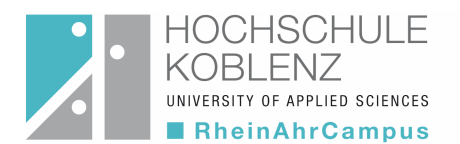

### 2. Funktion: Info über angemeldete Prüfungen

Diese Funktion gibt Ihnen unabhängig von einer unmittelbar vorangegangenen "Anmeldesitzung" jederzeit Auskunft über sämtliche von Ihnen im Anmeldezeitraum angemeldeten Prüfungen.

Durch Anklicken des "INFO-Buttons" wird eine Übersicht über die angemeldeten Prüfungen erzeugt.

|                                                               | while                        | Campus<br>Campus                       |                     |                 |              |               |         |  |
|---------------------------------------------------------------|------------------------------|----------------------------------------|---------------------|-----------------|--------------|---------------|---------|--|
| Startseite   Abmelden   Herr                                  | Sie sind a                   | ngemeldet als:                         | I in der Rolle:     | Student I       |              |               |         |  |
| Meine Funktionen                                              |                              |                                        |                     |                 |              |               |         |  |
| Sie sind hier: Startseite + Notenspiegel + Studie             | enbescheinigungen 🕨 Prüt     | ungsan- und -abmeldung 🕨               | Info über angemelde | e Prüfungen     |              |               |         |  |
| Prüfungsan- und -abmeldung<br>Info über angemeldete Prüfungen | Info über ar                 | igemeldete Prü                         | ifungen             |                 |              |               |         |  |
| Notenspiegel                                                  | Name des Studi               | erenden                                |                     |                 |              |               |         |  |
| Studienbescheinigungen                                        | Geburtsdatum u               | Geburtsdatum und -ort                  |                     |                 |              |               |         |  |
| < Navigation ausbienden                                       | (angestrebter) A             | (angestrebter) Abschluss [84] Bachelor |                     |                 |              |               |         |  |
|                                                               | Matrikelnumme                | r                                      |                     |                 |              |               |         |  |
| Wichtig: Nur was                                              | Anschrift<br>Abschluss: Bach | elor Studiengang: Ges                  | sundheits, und S    | ozialwirtschaft |              |               |         |  |
| hier aufgeführt ist                                           | , Prüfungsnr.                | Prüfungstext                           | Prüfer              | Semester        | Anmeldedatum | Prüfungsdatum | Zuhörer |  |
| ist auch                                                      | 40003                        | VWL                                    | Sell                | WiSe 14/15      | 30.09.2014   |               |         |  |
| angemeldet!                                                   | Auswahlseite                 |                                        |                     |                 |              |               |         |  |

Durch "Anklicken" des Buttons "PDF" können Sie sich eine aktuelle Bescheinigung über die Prüfungsanmeldungen ausdrucken lassen.

### 3. Funktion "Notenspiegel"

Über die Funktion Notenspiegel können Sie durch Anklicken des Buttons "INFO" Ihre bislang erbrachten und frei geschalteten\* Leistungen anzeigen lassen und als pdf-Dokument ausdrucken.

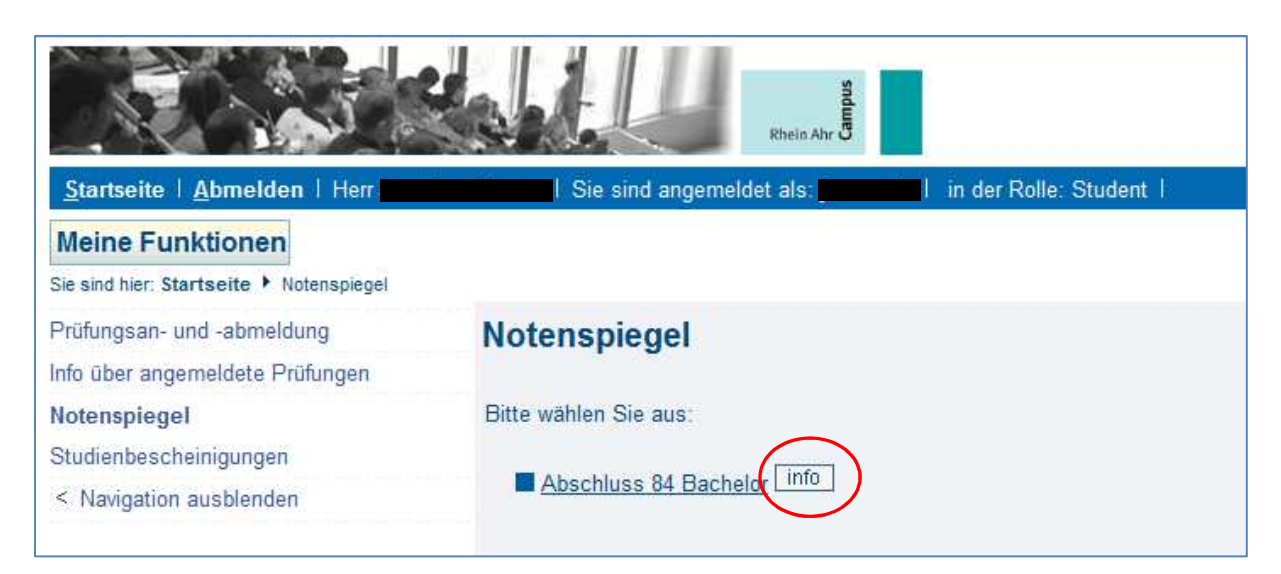

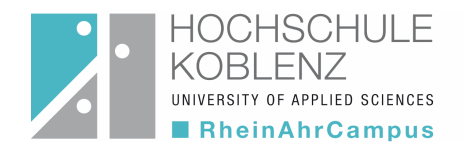

\* Wichtiger Hinweis: Leistungsbewertungen die vom Fachdozenten bereits verbucht wurden aber seitens des Prüfungsamtes noch nicht freigegeben sind (z.B. mangels Prüfungsdokumente) können im Notenspiegel nicht mehr eingesehen werden. Durch die Verbuchung der Bewertung wurde auch der Prüfungsstatus verändert, so dass diese Leistung bis zur Systemfreigabe nicht mehr erscheint.

|                                          | the late   | Side State State S |                       |                  |        |                      |      |           |         |               |  |  |
|------------------------------------------|------------|----------------------------------------------------------------------------------------------------|-----------------------|------------------|--------|----------------------|------|-----------|---------|---------------|--|--|
| Startseite   Abmelden   Herr             | Sie        | sind angemeldet als:                                                                                                    | in der Rolle: Student | l.               |        |                      |      |           |         |               |  |  |
| Meine Funktionen                         |            |                                                                                                    |                       |                  |        |                      |      |           |         |               |  |  |
| Sie sind hier: Startseite + Notenspiegel |            |                                                                                                    |                       |                  |        |                      |      |           |         |               |  |  |
| Prüfungsan- und -abmeldung               | Notenso    | oiegel 👝                                                                                                    |                       |                  |        |                      |      |           |         |               |  |  |
| Info über angemeldete Prüfungen          |            |                                                                                                    |                       |                  |        |                      |      |           |         |               |  |  |
| Notenspiegel                             | PDF-Ubersi | cht: Leistungen                                                                                                    |                       |                  |        |                      |      |           |         |               |  |  |
| Studienbescheinigungen                   | PDF-Ubersi | cnt. Destandene Cerstunger                                                                                                    |                       |                  |        |                      |      |           |         |               |  |  |
| < Navigation ausblenden                  | Stammdat   | ten des Studierenden                                                                                                    |                       |                  |        |                      |      |           |         |               |  |  |
|                                          | Geburtsda  | tum und -ort                                                                                                    |                       | -                |        |                      |      |           |         |               |  |  |
|                                          | (angestreb | oter) Abschluss                                                                                                    | 841 Bachelor          |                  |        |                      |      |           |         |               |  |  |
|                                          | Matrikelnu | Matrikelnummer                                                                                                    |                       |                  |        |                      |      |           |         |               |  |  |
|                                          | Anschrift  | Anschrift                                                                                                    |                       |                  |        |                      |      |           |         |               |  |  |
|                                          |            |                                                                                                    |                       |                  |        |                      |      |           |         |               |  |  |
|                                          | Abschluss: | [84] Bachelor Studiengang: [956                                                                                                    | ] Gesundheits- und S  | Sozialwirtschaft |        | _                    |      |           |         |               |  |  |
|                                          | Prüfungsnr | . Prüfungstext                                                                                                    | Semester              | Note             | Punkte | Status               | ECTS | Vermerk V | /ersuch | Prüfungsdatum |  |  |
|                                          | 910        | Praktische Vorbildung                                                                                                    | SoSe 14               |                  | 0.00   | bestanden            | 0    |           | 1       |               |  |  |
|                                          | 8999       | Bisherige Leistungspunkte                                                                                                    | -CPS                  | 2,75             | 50.00  |                      | 48   | 1         |         | 22.07.2014    |  |  |
|                                          | 1300       | Basismodul 13: Einführung in die<br>Ökonomie                                                                                                    | SoSe 13               | 4,0              | 50.00  | bestanden            | 6    | 1         |         |               |  |  |
|                                          | 10031      | Einführung in die Okonomie                                                                                                    | SoSe 13               |                  | 43.00  | Prüfung<br>vorhanden | 0    |           | 1       | 24.07.2013    |  |  |
|                                          | 10032      | Einführung Recht I                                                                                                    | SoSe 13               |                  | 57.00  | Prüfung<br>vorhanden | 0    |           | 1       | 24.07.2013    |  |  |
|                                          | 1400       | Basismodul 14: Überfachliche<br>Qualifikation                                                                                                    | SoSe 13               | 2,7              | 74.00  | bestanden            | 5    | 1         |         |               |  |  |
|                                          | 10042      | Business English I                                                                                                    | SoSe 13               |                  | 74.00  | Prüfung<br>vorhanden | 0    |           | 1       | 22.07.2013    |  |  |
|                                          | 10041      | Kommunikation/Präsentation<br>/Argumentation                                                                                                    | SoSe 13               |                  | 0.00   | bestanden            | 0    |           | 1       |               |  |  |
|                                          | 1500       | Basismodul 15: Externe<br>Rechnungslegung                                                                                                    | SoSe 13               |                  | 0.00   | Prüfung vorhanden    | 0    | 1         |         |               |  |  |
|                                          | 10051      | Technik des betrieblichen RW                                                                                                    | SoSe 13               |                  | 37.00  | Prüfung<br>vorhanden | 0    |           | 1       | 15.05.2013    |  |  |
|                                          | 1700       | Aufbaumodul 11: Grundlagen des<br>Gesundheits- und Sozialwesens                                                                                                    | SoSe 13               | 3,7              | 59.00  | bestanden            | 5    | 1         |         |               |  |  |

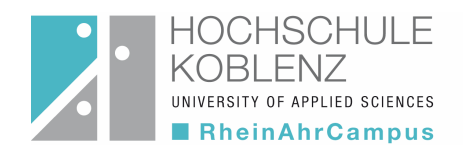

## Besondere Hinweise zum Umgang mit den QIS Selbstbedienungsfunktionen

- Gehen Sie bitte sehr sorgfältig mit Ihrer Kennung um und geben Sie diese keinesfalls weiter, um Missbrauch auszuschließen.
- Bitte prüfen Sie nach erfolgtem Login den in der Statusleiste angegebenen Daten (Name) auf Korrektheit.
- Lesen Sie sorgfältig die Sicherheitsmeldungen. Insbesondere nach Abschluss der Eingaben ist der verwendete Internet-Browser aus Sicherheitsgründen zu schließen.
- Bitte kontrollieren Sie Ihre Eintragung in der Funktion Prüfungsanmeldung sehr sorgfältig.
- Bitte beachten Sie, dass auf Beschluss des Prüfungsausschusses eine Anmeldung durch Ihre Willenserklärung für jede Prüfung, die Sie ablegen möchten, erforderlich ist.
- Nicht erfolgte oder erfolgte Anmeldungen gelten als verbindlich und sind mit den entsprechenden prüfungsrechtlichen Konsequenzen verbunden. Unterbleibt eine Anmeldung, ist eine Prüfungsteilnahme nicht möglich bzw. erzielte Ergebnisse gehen nicht in Wertung des Studiums ein. Eine Prüfungsanmeldung hingegen führt im Falle des Nichterscheinens zu der entsprechenden Prüfung gemäß der für Ihren Studiengang gültigen Prüfungsordnung zur Wertung dieser Prüfung mit "Nicht erschienen/ Nicht bestanden" (Studienleistungen) bzw. mit der Note "5,0" (Prüfungsleistungen).
- Fertigen Sie sich jeweils zum Nachweis der erfolgten Prüfungsanmeldung einen Ausdruck der von Ihnen angemeldeten Prüfungen über die Funktion "Info über angemeldete Prüfungen" an. Dieser Nachweis gilt als Beleg für Ihre Anmeldungen! Es wird nahegelegt diesen zu den entsprechenden Klausuren mitzuführen.
- Für Prüfungen (Hausarbeiten, Referate, mündliche Prüfungen, etc.), für die dem Prüfungsamt von den Prüferinnen und Prüfern keine Termine gemeldet wurden, wird als Standardwert das Ende der Vorlesungszeit eingetragen.
- Beachten Sie bitte die einschlägigen Bestimmungen der für Ihren Studiengang geltenden Prüfungsordnung und die Studienpläne. Achten Sie bitte während den Prüfungsphasen auf Aushänge des Prüfungsamtes bzw. des Prüfungsausschusses zu Raumänderungen und ggf. zu Terminverschiebungen.
- Die ONLINE-Anmeldung ist jeweils im Rahmen der offiziell bekannt gegebenen Zeiträume möglich. Achten Sie bitte diesbezüglich auf die entsprechenden Informationen des Prüfungsamtes bzw. des Prüfungsausschusses (Aushang oder Website). Nach Ablauf der Anmeldefrist werden Prüfungsanmeldungen nicht mehr berücksichtigt (Ausschlussfrist)!
- Bitte beachten Sie die Regelung zum Prüfungsversäumnis durch Krankheit.
- Im Falle von "Login"-Problemen wenden Sie sich bitte an Herrn Redwanz (redwanz@rheinahrcampus.de). Im Falle von Fragen zur Anwendung des Systems nach erfolgtem "Login" und in Fragen zu Prüfungsanmeldungen und Leistungsübersichten wenden Sie sich bitte an Frau Seifert(seifert@rheinahrcampus.de).